# Guía de Procedimiento para solicitar Licencia

El agente que desea solicitar licencia, se debe loguear en el Sistema GDE

#### Pasos para solicitar licencia GDE

|            |                           |          | 0000      | 0    | 5   |                               |
|------------|---------------------------|----------|-----------|------|-----|-------------------------------|
| 1- Ingre   | sar al <b>módulo CCOO</b> | en       | EE        | 0    | Ŷ   | el escritorio ir a "inicio de |
| Ū          | lnicio de Documento       |          |           |      |     |                               |
| Documento" | « < 1 /1 > » e            | legir de | sde la lu | pa L | IC. |                               |

2- Ir a **destinatarios** : elegir desde los + a los **agentes** del Área

Recursos Humanos y agregarse además su usuario unc, no se debe ni puede enviar a un sector ya que es una comunicación, se recomienda que el agente que solicita la licencia se ponga en copia.

| finir Destinatarios                                                         |                              |
|-----------------------------------------------------------------------------|------------------------------|
| Destinatario                                                                | Nombre Lista de Distribución |
| Copia                                                                       | 0                            |
| Copia Oculta                                                                | 0                            |
| Adm Linte de Distribusión                                                   |                              |
| Adm. Lista de Distribución                                                  |                              |
|                                                                             |                              |
| Para seleccionar un destinatario externo a la Ul                            | NC.                          |
| Para seleccionar un destinatario externo a la Ul<br>Nota externa            | NC.                          |
| Para seleccionar un destinatario externo a la Ul<br>Nota externa            | NC.                          |
| Para seleccionar un destinatario externo a la Ul<br>Nota externa<br>Mensaje | NC.                          |
| Para seleccionar un destinatario externo a la Ul<br>Nota externa<br>Mensaje | NC.                          |
| Para seleccionar un destinatario externo a la Ul<br>Nota externa<br>Mensaje | NC.                          |
| Para seleccionar un destinatario externo a la UI<br>Nota externa<br>Mensaje | NC.<br>                      |
| Para seleccionar un destinatario externo a la UI<br>Nota externa<br>Mensaje | NC.<br>                      |

3- **Firmantes**: primero se completará eligiendo el agente que solicita la licencia y segundo firmante el superior jerárquico, **GUARDAR** 

♦ 1er Firmante: Es el usuario que está solicitando la Licencia

2do firmante: Jefe superior del agente solicitante de la Licencia

| Archivos de<br>Trabajo                                 | Datos Propios de<br>Documento                                                            | Cargar Usuarios<br>Firmantes | Pestinatarios                               | Producir                    | Producirlo<br>yo mismo | X Cancela                       |
|--------------------------------------------------------|------------------------------------------------------------------------------------------|------------------------------|---------------------------------------------|-----------------------------|------------------------|---------------------------------|
|                                                        |                                                                                          |                              |                                             |                             |                        |                                 |
| iero recibir un a                                      | iviso cuando el docume                                                                   | nto se firme.                |                                             |                             |                        |                                 |
|                                                        |                                                                                          |                              |                                             |                             |                        |                                 |
|                                                        |                                                                                          |                              |                                             |                             |                        |                                 |
| Confernación                                           |                                                                                          | ×                            |                                             |                             |                        |                                 |
| Confernación                                           |                                                                                          | * <u>N(</u>                  | <u>)774:</u>                                |                             |                        |                                 |
| Confermación                                           | firmante seleccionado no t                                                               | × <u>NC</u>                  | <u>)77A:</u><br>el caso que                 | aparezca es                 | sta ventana, c         | cuando se                       |
| Confermación<br>El usuario<br>definido a<br>de firma o | firmante seleccionado no s<br>o usuario revisor de docum<br>onunca en lisu pertil de Esc | x <u>NC</u><br>Rene En       | <u>DTA:</u><br>el caso que<br>lecciona el 2 | aparezca es<br>° firmante d | sta ventana, c         | cuando se<br>c en <b>NO ( n</b> |

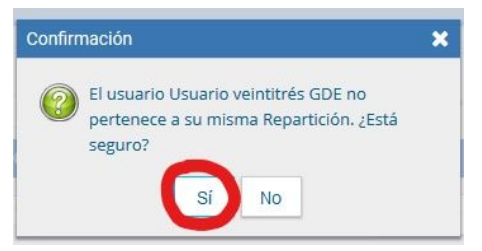

Si el Usuario no pertenece a la misma repartición, debe hacer click en SI

> Producirlo yo mismo

4- Vamos a "PRODUCIR YO MISMO"

en **referencia** consignamos

**nombre y apellido**, luego completamos el formulario, y si tenemos certificados los pondremos como archivo embebido.

|                                            | Referencia                |                                              | Previsualizar<br>Documento |
|--------------------------------------------|---------------------------|----------------------------------------------|----------------------------|
| Historial                                  |                           |                                              |                            |
| Destinatarios                              | Producción Producción     | rabajo 🔮 Archivos Embebidos 🛛 🖉 Datos Propio |                            |
| Enviar a<br>Revisar                        | SOLICITUD DE LICENCIA     |                                              | ·                          |
| Modificar Lista                            | Fecha Solicitud           | <b></b>                                      |                            |
| Emioro                                     | Repartición / Dependencia |                                              |                            |
| Firmar                                     | Apellido                  |                                              |                            |
|                                            | Nombre                    |                                              |                            |
| iero recibir un aviso<br>ando el documento | CUIL (sin guiones)        |                                              |                            |
| firme.                                     | Legajo UNC                |                                              |                            |
| liero enviar un                            | Antigüedad                |                                              |                            |
| rreo electrónico al<br>ceptor de la tarea. | Tipo de Cargo             | -                                            |                            |
|                                            | MOTIVO LICENCIA           |                                              |                            |
|                                            | Motivo Licencia           |                                              |                            |

5- Ahora iremos a hacer clic en (quiero recibir un aviso cuando se firme) y a

continuación ENVIAR A FIRMAR.

6- Veremos la respuesta del Área de Recursos Humanos en nuestra bandeja de entradas del **Módulo CCOO.** 

## Firmar una licencia

1- Deberá entrar al **módulo GEDO**, en **MIS TAREAS**, y verá en pendientes el GEDO generado por su dependiente para firmar, si tiene activado el Porta Firma lo verá desde ese módulo.

| Mis Tareas Buzó | n Grupal Config | uración de buzones |                   |            |           |               |                |        |
|-----------------|-----------------|--------------------|-------------------|------------|-----------|---------------|----------------|--------|
|                 |                 |                    | Tareas Pendientes |            |           | Promedio de 1 | fareas en dias | é.     |
| Sistema         | Total           | < 15 días          | < 30 días         | <= 60 días | > 60 días | <= 60 días    | > 60 días      | Acción |
| CC00            | 0               | 0                  | 0                 | 0          | 0         | 0             | 0              | •      |
| GEDO            | 1               | 0                  | 0                 | 1          | 0         | 39            | 0              |        |
| EE              | 22              | 22                 | 0                 | 0          | 0         | 4             | 0              |        |

### 2- Solo deberá ejecutar el documento desde la derecha y firmar o rechazar firmar

| Firmer con              | م  | ŧ      | •        |       | de 2            | + | Tamaño automático |            |            | × |
|-------------------------|----|--------|----------|-------|-----------------|---|-------------------|------------|------------|---|
| Certificado             |    |        |          |       |                 |   |                   | d<br>Facha | localidad> |   |
| Firmar con<br>Token USB | Re | ferenc | in PEREZ | Razon | es Particulares |   |                   | 2          | 9          |   |

3- Una vez que lo firma se genera el **número de documento.** Esto significa un **visto bueno**, no una aprobación de la licencia

4- Deberá acreditar dentro de las 24hs de regreso al trabajo con la documentación Original.

## Como contestar una licencia

- 1- Recursos Humanos lo va a recibir en su bandeja C.O. del módulo CCOO
- 2- Se ve desde la lupa, sirve para consultar el pedido y evaluar
- 3- Se contesta desde el lápiz
- 4- Deberá seleccionar en documentos "RLIC" respuesta solicitud de licencia

| Documento Electrónico RSLI 🖉                | Descripción del tipo de docume<br>Respuesta Solicitud de Licencia | nto                  |                        |          |
|---------------------------------------------|-------------------------------------------------------------------|----------------------|------------------------|----------|
| l'area de Producción                        |                                                                   |                      |                        |          |
| Usuario Productor del Documento             |                                                                   |                      |                        |          |
| Archivos de<br>Trabajo                      | Propios<br>currento                                               | Enviar a<br>Producir | Producirlo<br>yo mismo | Cancelar |
| Quiero recibir un aviso cuando el documento | se firme.                                                         |                      |                        |          |

5- Una vez listo deberá ir a **"producir yo mismo"** en referencia nombre y apellido y la palabra respuesta. Finalmente completar formulario

|                                   | Referencia          | Perez- Rta a Solicitu | d de Licencia      | ef l           | Previoualizar<br>Documento |
|-----------------------------------|---------------------|-----------------------|--------------------|----------------|----------------------------|
| 1 Historial                       | % Producción        | 9 Archivos de Trabajo | Archivos Embebidos | Z Dates Propes |                            |
| Destinatorios                     | LICENCIA            |                       |                    |                |                            |
| a Revisar                         | Autoriza Licencia?  | 31                    | -                  |                |                            |
|                                   | AUTORIZA            |                       |                    |                |                            |
| Envier a Firmer                   | Autoriza Resolución | Nro                   |                    |                |                            |
| Pirmer Yo Mismo                   | Fecha Resolución    |                       | <b>m</b>           |                |                            |
| el Documento                      | Espediente Nro.     |                       |                    |                |                            |
| CO Asociada                       | CONTROL             |                       |                    |                |                            |
|                                   | Dias Solicitados    | 1                     |                    |                |                            |
| Quiero recibir un aviso           | Días Acumulados     | 1                     |                    |                |                            |
| ando el documento se              | Dias Restantes      | 0                     |                    |                |                            |
| Quiero enviar un correo           | OBSERVACIONES       |                       |                    |                |                            |
| ctrónico al receptor de<br>larea. | -                   |                       |                    |                |                            |
|                                   | 1                   |                       | ш                  |                | · · ·                      |

6- **Destinatario** trae predefinido el superior jerárquico y el agente de Recursos Humanos, **HAY QUE AGREGAR EL SOLICITANTE**.

7- Firmar yo mismo – firmar con certificado

| Firmer Yo Mismo | Fec |
|-----------------|-----|
| e Documento     | Exp |
|                 | CO  |

8- Se genera el número y se envía a los destinatarios.